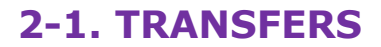

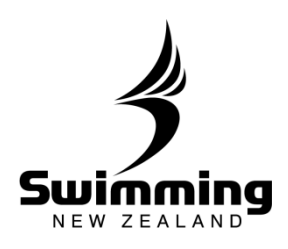

1

## How do I request a transfer to my club?

First, you must be logged in under a Regional or Club Administrator role to be able to complete this action.

| 2 Select the Mer                                                                                                    | nbers Transfer button.<br>Add Events Meets Results Committees Accreditations Reports System                                                                                                    |
|----------------------------------------------------------------------------------------------------|----------------------------------------------------------------------------------------------------|
| Note: You will need to<br>know both the<br>Member Number and<br>Surname of the                                                           | Person Cub Region Zone  Advanced Last Accessed  Request Member Transfer                                                                                                    |
| member you wish to<br>transfer.<br>If the member does<br>not know their<br>Member Number, they<br>will need to contact<br>their Regional | Pending Club Transfers  No Data Available                                                                                                    |
| Administrator.                                                                                                    | nbers Member Number and Surname, click Next.                                                                                                    |
| 3 Home Find<br>To add someone t<br>Enter that number<br>If you already kno<br>website and, when                                          | Add       Events       Meets       Results       Committees       Accreditations       Reports       System         to your list, they must already have a record in the membership system.       r       below, and their surname, and we will try to locate them.         w that they do not have a record, please ask them to use the Join Online in finished, let you know the number they are allocated.       Sector of the surname in the surname in the |
| Member's Det<br>* Member no<br>* Surname<br>Cancel Next                                                                                  | ails                                                                                                    |
|                                                                                                    |                                                                                                    |

## **2-1. TRANSFERS**

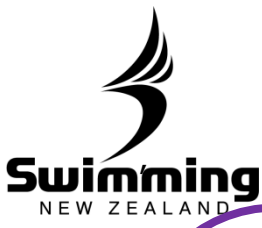

XC

|                                   | f the member (<br>Home Find Ad                                                                                                    | does not exist                                                                                                    | a warning<br>eets Result                              | message will a<br>s Committees                                      | Appear.                      | Reports            | System            |  |
|-----------------------------------|----------------------------------------------------------------------------------------------------|----------------------------------------------------------------------------------------------------|-------------------------------------------------------|---------------------------------------------------------------------|------------------------------|--------------------|-------------------|--|
|                                   | Member's Detail                                                                                                    | s                                                                                                    |                                                       |                                                                     |                              |                    |                   |  |
|                                   | Member<br>Name<br>DOB<br>Requested by<br>Date<br>Time                                                                                                    | 3<br>M<br>1<br>944856 Mrs B Erkens<br>28/05/2014<br>15:57:49                                                                                                    | 5                                                     |                                                                     |                              |                    |                   |  |
|                                   | Current Club                                                                                                    |                                                                                                    |                                                       |                                                                     |                              |                    |                   |  |
|                                   | Club<br>Status                                                                                                    | Wharenul Swim Club                                                                                                    |                                                       |                                                                     |                              |                    |                   |  |
|                                   | New Club                                                                                                    |                                                                                                    |                                                       |                                                                     |                              |                    |                   |  |
|                                   | * Club                                                                                                    | 0                                                                                                    |                                                       |                                                                     |                              |                    |                   |  |
|                                   | Status                                                                                                    | Pending                                                                                                    |                                                       |                                                                     |                              |                    |                   |  |
|                                   | Back Save                                                                                                    |                                                                                                    |                                                       |                                                                     |                              |                    |                   |  |
| from<br>S<br>S                    | member that is<br>n their familv me<br>elect the Subsc<br>ave.                                                                                                    | mber.<br>ription Type ye                                                                                                    | ou wish th                                            | ne member to h                                                      | ave when t                   | ransferred         | d, then           |  |
| S<br>S                            | member that is<br>n their family me<br>elect the Subsc<br>ave.<br>Home Find Ac<br>New Subscriptio                                                                                                    | niked to anothe<br>mber.<br>ription Type yo<br>d Events Mo                                                                                                    | ou wish th                                            | ne member to h<br>Its Committees                                    | ave when t                   | Reports            | d, then<br>System |  |
| From S                            | member that is<br>n their family me<br>elect the Subsc<br>ave.<br>Home Find Ac<br><u>New Subscriptio</u><br>Back Save<br>Jome Find Add                                                                                                    | n Events Me                                                                                                    | ou wish th<br>eets Resul                              | ne member to h<br>Its Committees                                    | ave when t<br>Accreditations | Reports<br>Reports | d, then<br>System |  |
| From<br>S<br>S                    | member that is<br>n their family me<br>elect the Subsc<br>ave.<br>Home Find Ad<br>New Subscriptio<br>Back Save<br>Jome Find Add                                                                                                    | in updated                                                                                                    | ou wish th<br>eets Resul                              | ne member to h<br>Its Committees                                    | ave when t<br>Accreditations | Reports<br>Reports | d, then<br>System |  |
| From S<br>S                       | member that is<br>n their family me<br>elect the Subsc<br>ave.<br>Home Find Ad<br>Back Save<br>Iome Find Add<br>The details have bed<br>Returm                                                                                                   | inted to anothe<br>mber.<br>ription Type ye<br>d Events Me<br>n<br>d Events Mee                                                                                                    | ou wish th<br>eets Resul                              | ne member to h<br>Its Committees                                    | ave when t<br>Accreditations | Reports<br>Reports | d, then<br>System |  |
| From S S                          | member that is<br>n their family me<br>elect the Subsc<br>ave.<br>Home Find Ac<br>Back Save<br>Iome Find Add                                                                                                    | n Events Me                                                                                                    | ou wish th<br>eets Resul                              | ne member to h<br>Its Committees                                    | ave when t<br>Accreditations | Reports<br>Reports | d, then<br>System |  |
| From S S                          | member that is<br>n their family me<br>elect the Subsc<br>ave.<br>Home Find Ac<br>New Subscriptio<br>Back Save<br>The detais have bee<br>Return<br>he pending trai                                                                               | Inted to anothe mber.<br>In Type years Means of Events Means of Events Means of the second second seco | ou wish th<br>eets Resul<br>ets Result<br>sit on the  | ne member to h<br>Its Committees                                    | ave when the Accreditations  | Reports            | d, then<br>System |  |
| From S S                          | member that is<br>n their family me<br>elect the Subsc<br>ave.<br>Home Find Ad<br>New Subscriptio<br>Back Save<br>The details have bee<br>Return<br>he pending trai                                                                              | Inted to anothe mber.<br>In Type years Means of Events Means on Zone                                                                                                    | ou wish th<br>eets Resul<br>ets Result<br>sit on the  | ne member to h<br>Its Committees                                    | ave when the Accreditations  | Reports            | d, then<br>System |  |
| Hiv<br>from<br>S<br>S<br>H        | member that is<br>n their family me<br>elect the Subsc<br>ave.<br>Home Find Ad<br>New Subscriptio<br>Back Save<br>The detais have bee<br>Return<br>he pending train                                                                              | Inted to another<br>mber.<br>In Type year<br>In Events Mean<br>In Events Mean<br>In Updated<br>In Sfer will now so                                                                                                    | ou wish th<br>eets Result<br>ets Result<br>sit on the | ne member to h<br>Its Committees                                    | ave when the Accreditations  | Reports            | d, then<br>System |  |
| Hiv<br>from<br>S<br>S<br>H        | member that is<br>n their family me<br>elect the Subsc<br>ave.<br>Home Find Ad<br>New Subscriptio<br>Back Save<br>Iome Find Add<br>The detais have bed<br>Return<br>he pending trai                                                              | Inted to another<br>mber.<br>In Type year<br>In Events Mean<br>In Events Mean<br>In Updated<br>In Sfer will now so                                                                                                    | ou wish the                                           | ne member to h<br>Its Committees                                    | ave when the Accreditations  | Reports            | d, then<br>System |  |
| Hilly<br>from<br>S<br>S<br>H<br>H | member that is<br>n their family me<br>elect the Subsc<br>ave.<br>Home Find Ad<br>New Subscriptio<br>Back Save<br>Iome Find Add<br>The details have bee<br>Return<br>he pending trai                                                             | inted to anothe mber.<br>cription Type years Means and Events Means and a second second  | ou wish th<br>eets Result<br>ets Result               | ne member to h ts Committees s Committees main login scree Advanced | ave when the Accreditations  | Reports            | d, then<br>System |  |
| From S S                          | member that is<br>n their family me<br>elect the Subsc<br>ave.<br>Home Find Ad<br>New Subscriptio<br>Back Save<br>The details have bee<br>Return<br>he pending trans<br>Person Cub Reg<br>Request Member Trans<br>Pending Club Transfers<br>Name | Inted to anothe mber. Inted to anothe mber. Inted to anothe measurements of the second second   | ou wish the                                           | ne member to h ts Committees s Committees main login scree Advanced | ave when the Accreditations  | Reports            | d, then<br>System |  |